1. Перейдите по ссылке <u>https://www.gosuslugi.ru/396983/1/form</u>

2. В открывшейся форме введите данные для входа в свою учётную запись на сайте ЕПГУ (электронный адрес или мобильный телефон, а также пароль) и нажмите на кнопку «Войти»:

| ГОСУСЛУГИ Единая система<br>идентификации и аутентификации                             |                                                |
|----------------------------------------------------------------------------------------|------------------------------------------------|
| Вход<br>телефон или почта СНИЛС                                                        | Куда ещё можно войти<br>с паролем от Госуслуг? |
| Мобильный телефон или почта<br>Пароль<br>Чужой компьютер                               |                                                |
| Войти<br>Я не знаю пароль                                                              |                                                |
| Зарегистрируйтесь для полного доступа к сервисам<br>Вход с помощью электронной подписи |                                                |

3. Вы окажетесь на странице с анкетой для подачи заявки на телемедицинскую консультацию:

| 🎬 🗸 Для граждан 🗸                   |                                                       |                  | 🕈 Московская область 🛛 🗖 RUS 🗸 |
|-------------------------------------|-------------------------------------------------------|------------------|--------------------------------|
| госуслуги                           | Услуги Оплата                                         | Поддержка Q      | 📢 Цесткова В.С. 🕶              |
| 🕈 Главная Категории услуг Получение | онсультаций врана без личного визита в медицинскую ор | aversaupro       |                                |
| Получение<br>в медицино             | консультаций вр<br>жую организаци                     | ача без лич<br>ю | ного визита                    |
| 1 Персональные сведения             |                                                       |                  |                                |
| disantes                            | hex Orvectee                                          |                  |                                |
| Ronac OMC                           |                                                       | необязательно    |                                |
| Формат единого номера полиса ОМС    |                                                       |                  |                                |
|                                     |                                                       |                  |                                |

4. Заполните все нужные поля, выберите тип консультации, проставьте галочки у согласий и нажмите на кнопку «Подать заявление»:

| Температура                                                                                                    |        |
|----------------------------------------------------------------------------------------------------|--------|
| 38                                                                                                    |        |
|                                                                                                    |        |
| <sup>Пульс</sup><br>71                                                                                                    |        |
| дин из способов измерить пульс 🕚                                                                                                    | ~      |
| дин из способов измерить пульс<br>частота дыхательных движений<br>15                                                                     | ~      |
| дин из способов измерить пульс<br>Частота дыхательных движений<br>15<br>идин из способов измерить ЧДД ~                                  | •<br>• |
| дин из способов измерить пульс<br>Частота дыхательных движений<br>15<br>идин из способов измерить ЧДД<br>Показания тонометра при наличии | •      |

## Общее состояние

Уувствую себя хорошо

О Доставляют неудобства хронические заболевания

Уувствую, что заболеваю

| 6 | Выберите предпочитаемый формат онлайн консультации                                                                                                    |
|---|----------------------------------------------------------------------------------------------------|
|   | По телефону                                                                                                    |
|   | • Текстовый чат с возможностью обмена файлами и изображениями                                                                                                 |
|   | Требуется персональный компьютер или смартфон, с подключением к сети интернет.                                                                                |
|   | • Персональный компьютер с операционной системой Windows, MacOS или Linux, с процессором не менее 1.5 ГГЦ,<br>объемом оперативной памяти не менее 1 Гб.       |
|   | • Смартфон на платформе Android версии 4.4 или более поздней.                                                                                                 |
|   | • Смартфон на платформе iOS версии 11 или более поздней.                                                                                                    |
|   | <ul> <li>Устойчивое подключение к сети интернет с пропускной способностью не менее 10 Мбит/с или более.</li> </ul>                                            |
|   | Видеоконференция                                                                                                    |
|   | Я согласен предоставить сведения медицинской организации                                                                                                    |
|   | Я подтверждаю своё согласие на добровольное медицинское вмешательство, оказание медицинских услуг<br>и обработку персональных данных медицинской организацией |
|   |                                                                                                    |

Подать заявление

5. После нажатия на кнопку заявка обрабатывается. Вас при этом переадресовывает в раздел уведомлений, где вы видите статус своей заявки:

| госуслуги                            |                                                    |                        | Услуги        | Оплата   | Поддержка | Q |
|--------------------------------------|----------------------------------------------------|------------------------|---------------|----------|-----------|---|
| Обзор                                | Уведомления 6                                      | Документы              | Карты         | оплаты   | Настройки |   |
| < Вернуться к<br>Получени<br>медицин | «списку<br>ие консультаций вр<br>аскую организацию | ача без л<br>№80971404 | <b>ИЧНОГО</b> | визита в | 3         |   |
| История рассм                        | отрения ~                                          |                        |               |          |           |   |
| 💮 Заявле                             | ение отправлено в ведомс                           | тво 26.05.20           | 20, 19:31:25  | 5        |           |   |
|                                      |                                                    |                        |               |          |           |   |

6. Обычно заявка обрабатывается в течение 10-20 секунд. Для того, чтобы увидеть актуальный статус, обновите страницу, нажав F5. Если ваша заявка принята, вы увидите ссылку для записи на онлайн-консультацию. Также вам поступит смс-сообщение об изменении статуса заявки. Внимание! По 1 заявке можно получить только 1 консультацию.

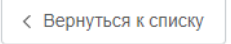

Получение консультаций врача без личного визита в медицинскую организацию №809714046

История рассмотрения ∨

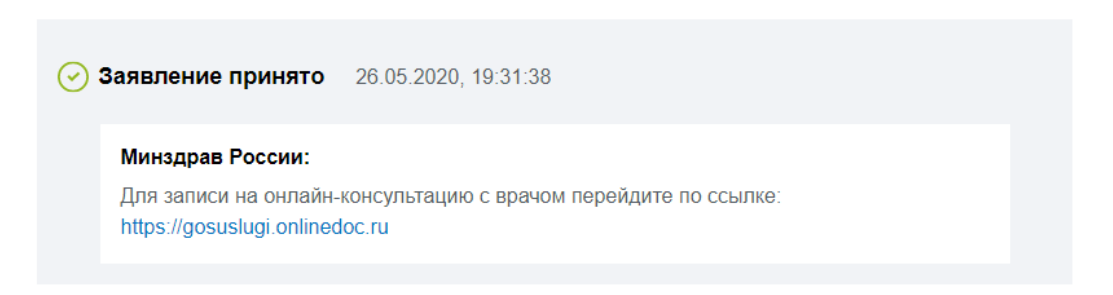

7. Если вы переходите на сайт сервиса онлайн-консультаций впервые, сервис запросит у вас разрешения на личные данные. Для получения консультации их необходимо предоставить:

|                                                                | Предоставление прав доступа                                                                                                    |
|----------------------------------------------------------------|----------------------------------------------------------------------------------------------------|
|                                                                | Единая телемедицинская платформа<br>запрашивает следующие права:                                                                                                 |
| • Просмотр номера в                                            | вашего мобильного телефона 🧿                                                                                                    |
| <ul> <li>Просмотр фамилии</li> <li>Просмотр вашей ф</li> </ul> | и, имени и отчества реоенка (7)<br>рамилии, имени и отчества (?)                                                                                                 |
| <ul> <li>Просмотр данных г<br/>ребенка</li> </ul>              | полиса обязательного медицинского страхования (ОМС)                                                                                                    |
| <ul><li>Просмотр данных с</li><li>Проведение входа</li></ul>   | о вашем документе, удостоверяющем личность <i>?</i>                                                                                                    |
| <ul> <li>Просмотр данных в</li> <li>(?)</li> </ul>             | вашего полиса обязательного медицинского страхования (ОМС                                                                                                    |
| • Просмотр вашего С                                            | снилс                                                                                                    |
| <ul><li>Просмотр даты рож</li><li>Просмотр даты ваш</li></ul>  | ждения ребенка  ?<br>шего рождения                                                                                                    |
| Нажимая «Предостав<br>указанные данные с                       | вить», вы разрешаете этой информационной системе использовать<br>согласно ее правилам и условиям. Вы всегда можете отозвать это<br>разрешение из своего профиля. |
| Отказать                                                       | Предоставить                                                                                                    |

8. Вы окажетесь на главной странице сервиса телемедицинских консультаций:

| госуслуги | Главная     | Запись к врачу                                     | История консультаций                               | Техническая поддержка<br>+7 (499) 677 53 81 | Выход |
|-----------|-------------|----------------------------------------------------|----------------------------------------------------|---------------------------------------------|-------|
|           |             |                                                    |                                                    |                                             |       |
|           |             |                                                    |                                                    |                                             |       |
|           | Прок        | онсультируй <sup>.</sup>                           | тесь с врачом онлайн                               |                                             |       |
|           |             | Терапевт                                           | Педиатр                                            |                                             |       |
|           | Врач о<br>в | общего профиля для<br>зрослых людей                | Детский врач для пациентов, не<br>достигших 18 лет |                                             |       |
|           | C           | <ol> <li>Время работы враче<br/>(время)</li> </ol> | й с 8:00 до 20:00 в будние дни<br>н московское)    |                                             |       |
|           |             | Врачи                                              | по записи                                          |                                             |       |
|           |             | Записа                                             | ться к врачу                                       |                                             |       |

9. Если вам нужна консультация дежурного терапевта или педиатра, нажмите на соответствующую кнопку и выберите медицинскую карту получателя консультации. Им можете быть вы или ваш ребенок, данные которого добавлены в ваш личный кабинет на сайте ЕПГУ:

|                      | Выберите пациента:                                                                                |                                |
|----------------------|---------------------------------------------------------------------------------------------------|--------------------------------|
| <b>~</b>             | Если вы хотите получить консультацию для своего<br>добавьте его данные в вашем личном кабинете на | о ребёнка,<br>а сайте Госуслуг |
| Срочная консультация |                                                                                                   | a 🔨                            |
| Дежурный терапевт    | , 32 ro                                                                                           | да                             |
|                      | , 4 года 7 г                                                                                      | месяцев                        |
|                      | Записаться                                                                                        |                                |
|                      |                                                                                                   |                                |

После выбора медкарты нажмите на кнопку «Записаться»:

|                      | Выберите пациента:                                                                                                    |        |
|----------------------|----------------------------------------------------------------------------------------------------|--------|
|                      | Если вы хотите получить консультацию для своего ребёнка,<br>добавьте его данные в вашем личном кабинете на сайте Госус | nyr    |
| Срочная консультация | л, 32 года                                                                                                    | $\sim$ |
| Дежурный терапевт    |                                                                                                    |        |
|                      |                                                                                                    |        |
|                      | Записаться                                                                                                    |        |

## Вы окажетесь в окне консультации:

| <b>V</b> | Дежурный врач                                                                                                    | Переписка<br>с врачом |
|----------|----------------------------------------------------------------------------------------------------|-----------------------|
|          | Консультация создана<br>01 апреля, 09:29                                                                                                    | 😫 Проверка<br>связи   |
|          | Вы подтвердили своё согласие на добровольное медицинское вмешательство,<br>оказание медицинских услуг и обработку персональных данных.<br>Дежурный врач свяжется с вами в течение нескольких минут. Сейчас вы можете<br>отправить врачу сообщение или изображение. | ? Служба поддержки    |
|          |                                                                                                    |                       |
| Ø        | Введите текст                                                                                                    |                       |

## После того, как врач примет консультацию, вы увидите в шапке окна его ФИО и специальности:

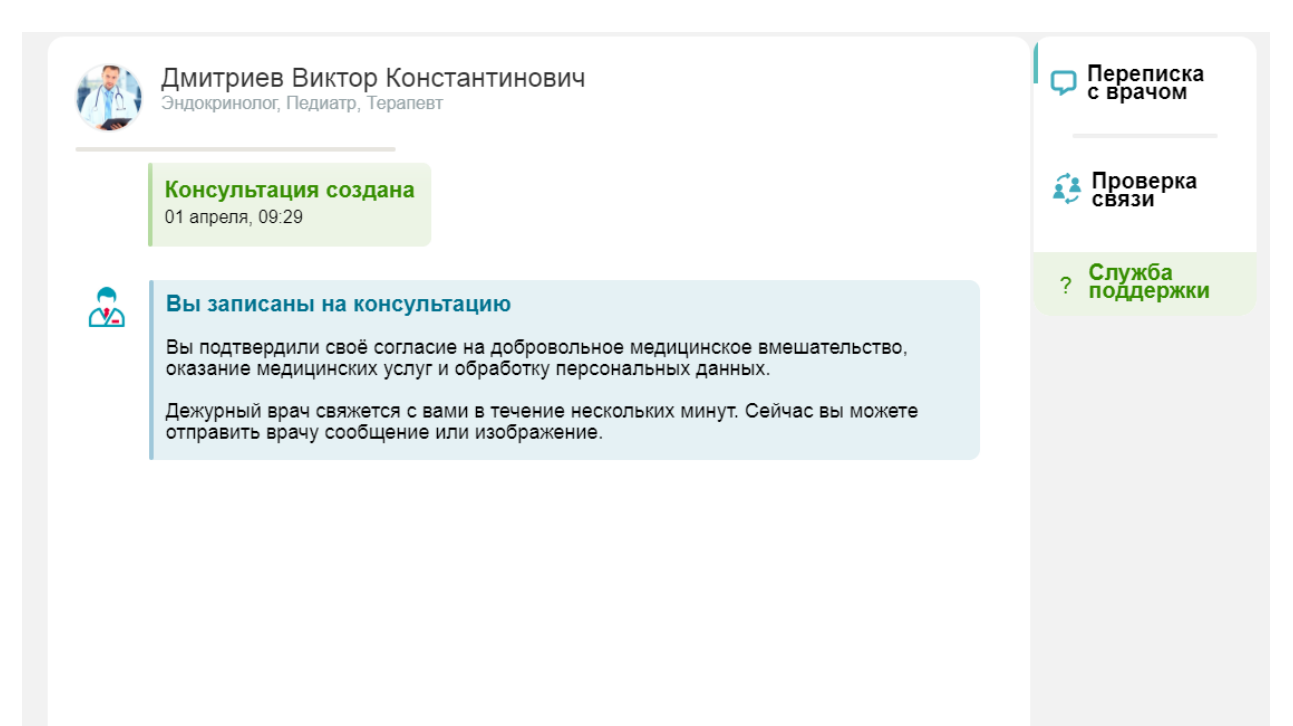

10. Если вам нужна не срочная консультация, а плановая, нажмите на кнопку «Записаться к врачу»:

| госуслуги | Главная      | Запись к врачу                     | История консультаций                               | Техническая поддержка<br>+7 (499) 677 53 81 | Выход |
|-----------|--------------|------------------------------------|----------------------------------------------------|---------------------------------------------|-------|
|           |              |                                    |                                                    |                                             |       |
|           |              |                                    |                                                    |                                             |       |
|           | Проко        | онсультируй <sup>.</sup>           | тесь с врачом онлайн                               |                                             |       |
|           |              | Терапевт                           | Педиатр                                            |                                             |       |
|           | Врач о<br>вз | бщего профиля для<br>прослых людей | Детский врач для пациентов, не<br>достигших 18 лет |                                             |       |
|           | C            | Время работы враче<br>(время)      | й с 8:00 до 20:00 в будние дни<br>в московское)    |                                             |       |
|           |              | Врачи                              | по записи                                          |                                             |       |
|           |              | Записа                             | ться к врачу                                       |                                             |       |

Вы окажетесь в списке врачей, у которых есть доступное для записи расписание:

|                | Главная Запись к врачу                                             | История консультаций | Технич<br><b>+7 (4</b> 5 | еская поддержка<br>Э9) 677 53 81 |
|----------------|--------------------------------------------------------------------|----------------------|--------------------------|----------------------------------|
| Q Поиск по ФИС | ) врача                                                            |                      | Ŷ                        |                                  |
|                | Для детей<br>Самсонова Зухра Ниязова<br>Невролог                   |                      | Записаться 🗸             |                                  |
|                | Для взрослых<br>Рабцун Наталия Прокофьевна<br>Акушер-гинеколог     |                      | Записаться 🗸             |                                  |
|                | Для детей<br>Петухова Евгения Владимировна<br>Аллерголог-иммунолог |                      | Записаться 🗸             |                                  |
|                | Для взрослых<br>Боровкова Анна Сергеевна<br>Тералевт               |                      | Записаться 🗸             |                                  |

Для поиска нужно специалиста вы можете воспользоваться фильтрами и строкой для поиска по ФИО врача:

| Q | Поиск по ФИО врача | $\mathbb{Y}$ |
|---|--------------------|--------------|
|   |                    |              |

| для вэросл | ых и детей      |   |
|------------|-----------------|---|
| Все профе  | ссии            | ` |
| Все медучр | еждения         | ` |
| r          |                 |   |
| 1          | трименить фильт | þ |

Чтобы увидеть расписание врача, нажмите на кнопку «Записаться»:

| F  | A  | Для вз<br>Рабцу<br>Акушер | рослых<br>ин Натал<br>-гинеколо | лия Про<br>ог | окофье | вна | Записаться 🔨                        |
|----|----|---------------------------|---------------------------------|---------------|--------|-----|-------------------------------------|
| <  |    | Ν                         | /lай 202                        | 0             |        | >   | Время приема 27 мая                 |
| пн | вт | ср                        | ЧТ                              | пт            | сб     | BC  | Эказано московское время            |
| 27 | 28 | 29                        | 30                              | 1             | 2      | 3   | 08:00 08:30 09:30 10:00 10:30 11:00 |
| 4  | 5  | 6                         | 7                               | 8             | 9      | 10  | 11:30 12:30 13:00 13:30 14:00       |
| 11 | 12 | 13                        | 14                              | 15            | 16     | 17  |                                     |
| 18 | 19 | 20                        | 21                              | 22            | 23     | 24  |                                     |
| 25 | 26 | 27                        | 28                              | 29            | 30     | 31  |                                     |

 $\nabla$ 

Выбрав нужного вам специалиста и время записи, нажмите на кнопку «Записаться на...»

| E. |    | Для вз<br>Рабцу<br>Акушер | рослых<br>н Натал<br>-гинеколо | пия Про<br>Pr | окофье | вна | Записаться 🔨                                              |
|----|----|---------------------------|--------------------------------|---------------|--------|-----|-----------------------------------------------------------|
| <  |    | N                         | 1ай 202                        | 0             |        | >   | Время приема 29 мая                                       |
| пн | вт | ср                        | ЧТ                             | пт            | сб     | BC  | Указано московское время                                  |
| 27 | 28 | 29                        | 30                             | 1             | 2      | 3   | 08:00 08:30 09:00 09:30 10:00 10:30                       |
| 4  | 5  | 6                         | 7                              | 8             | 9      | 10  | 11:00 11:30 12:00 <mark>12:30</mark> 13:00 13:30<br>14:00 |
| 11 | 12 | 13                        | 14                             | 15            | 16     | 17  |                                                           |
| 18 | 19 | 20                        | 21                             | 22            | 23     | 24  |                                                           |
| 25 | 26 | 27                        | 28                             | 29            | 30     | 31  | Записаться на 29 мая 12.50                                |

Выберите нужную медицинскую карту и нажмите на кнопку «Записаться»:

|                                                          | Выберите пациента:                                                                                                    | × |
|----------------------------------------------------------|----------------------------------------------------------------------------------------------------|---|
|                                                          | Если вы хотите получить консультацию для своего ребёнка,<br>добавьте его данные в вашем личном кабинете на сайте Госуслуг |   |
| Запись к врачу                                           | , 32 года 🔨                                                                                                    |   |
| Дата записи: <b>29 мая</b><br>Время записи: <b>12:30</b> | , 32 года                                                                                                    |   |
| Врач: Рабцун Наталия Прокофьевна                         | 4 года 7 месяцев                                                                                                    |   |
|                                                          |                                                                                                    |   |
|                                                          | Записаться                                                                                                    |   |
|                                                          | 17.00                                                                                                    |   |

Вы окажетесь в окне консультации. Если до начала консультации больше суток, вы можете перенести запись на другое время или отменить её.

| P | Рабцун Наталия Прокофьевна<br>Акушер-гинеколог                                                                                                    | Переписка<br>с врачом |
|---|----------------------------------------------------------------------------------------------------|-----------------------|
|   | Вы записаны на консультацию<br>Рабцун Наталия Прокофьевна свяжется с вами 29 мая в 12:30                                                                                                    | 🛟 Проверка<br>связи   |
|   | Вы подтвердили своё согласие на добровольное медицинское вмешательство,<br>оказание медицинских услуг и обработку персональных данных.<br>За 24 часа до начала консультации можно отменить или перенести консультацию. | 🗙 Закрыть<br>чат      |
|   | Перенести консультацию Отменить консультацию                                                                                                    | ? Служба<br>поддержки |
|   | Сейчас вы можете отправить врачу сообщение или изображение.                                                                                                    |                       |

11. Независимо от типа консультации после записи статус вашей заявки в личном кабинете на сайте ЕПГУ изменится. Перейдя по ссылке, вы также окажетесь в окне консультации.

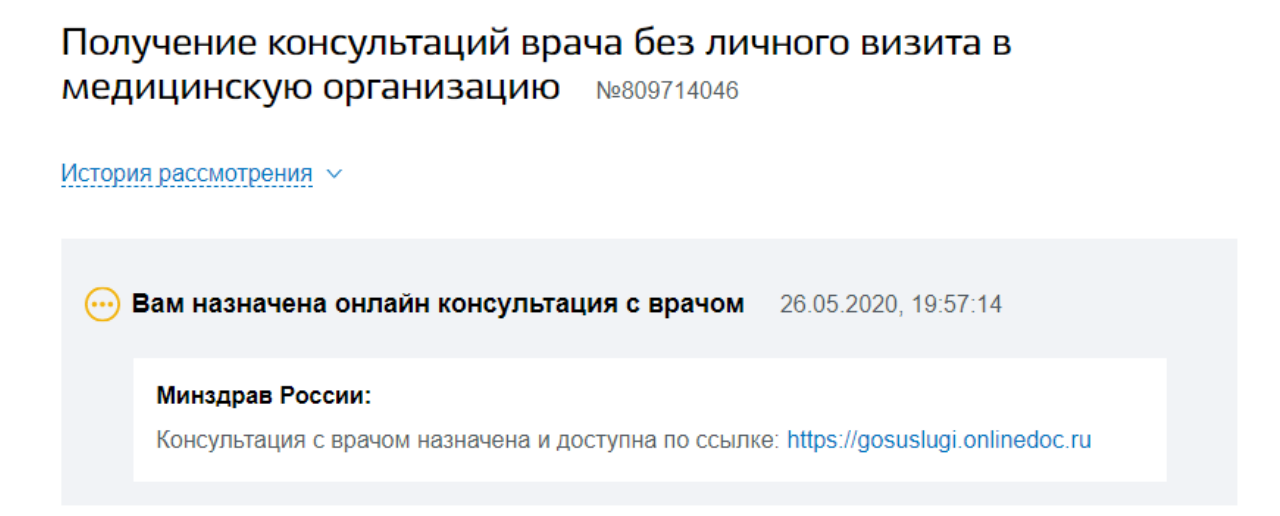

12. В окне консультации есть функциональные блоки и кнопки: блок для отправки текстовых сообщений или вложений (изображения и файлы любого формата размером до 300 Мб), блок для проверки связи и кнопка для вызова формы связи с технической поддержкой:

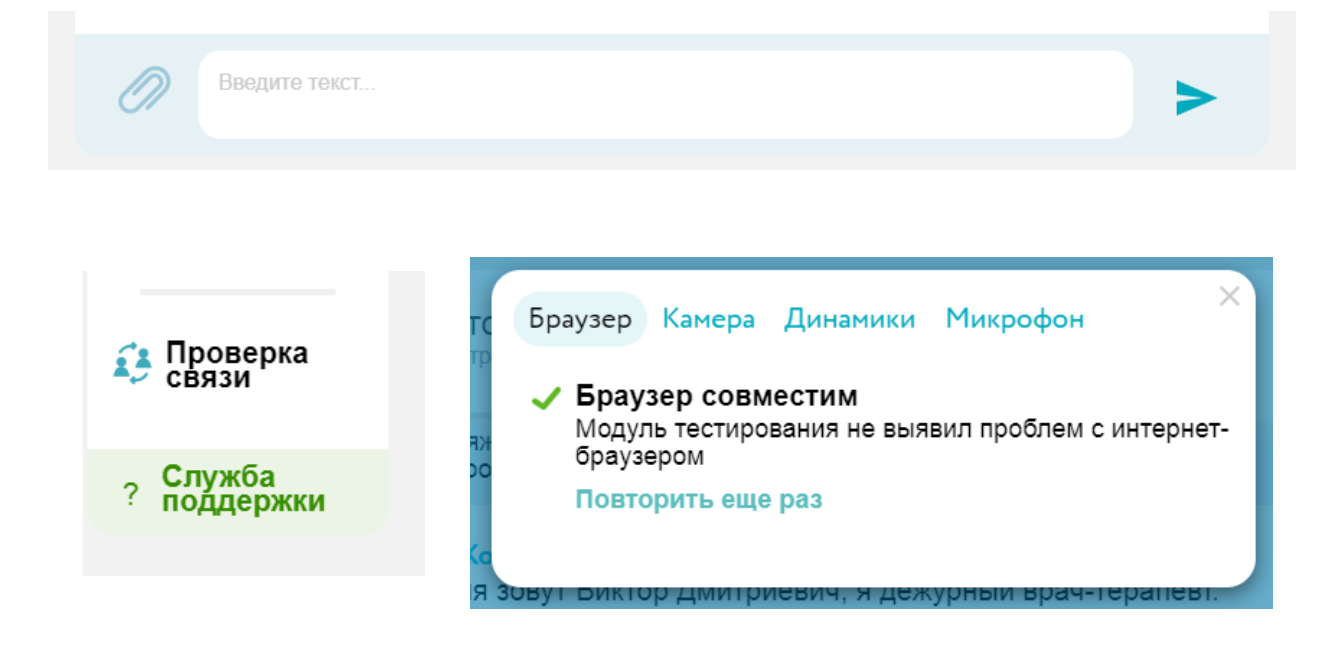

| Чиже вы можете описать в<br>специалисты и администр | зозникшую у вас проблему. Наши<br>ация сделают все, чтобы ее решить. |
|-----------------------------------------------------|----------------------------------------------------------------------|
| Текст сообщения                                     |                                                                      |
|                                                     |                                                                      |
|                                                     |                                                                      |
|                                                     |                                                                      |
|                                                     |                                                                      |

Врач также может отправить вам текстовое сообщение или изображение/файл, их вы увидите в чате:

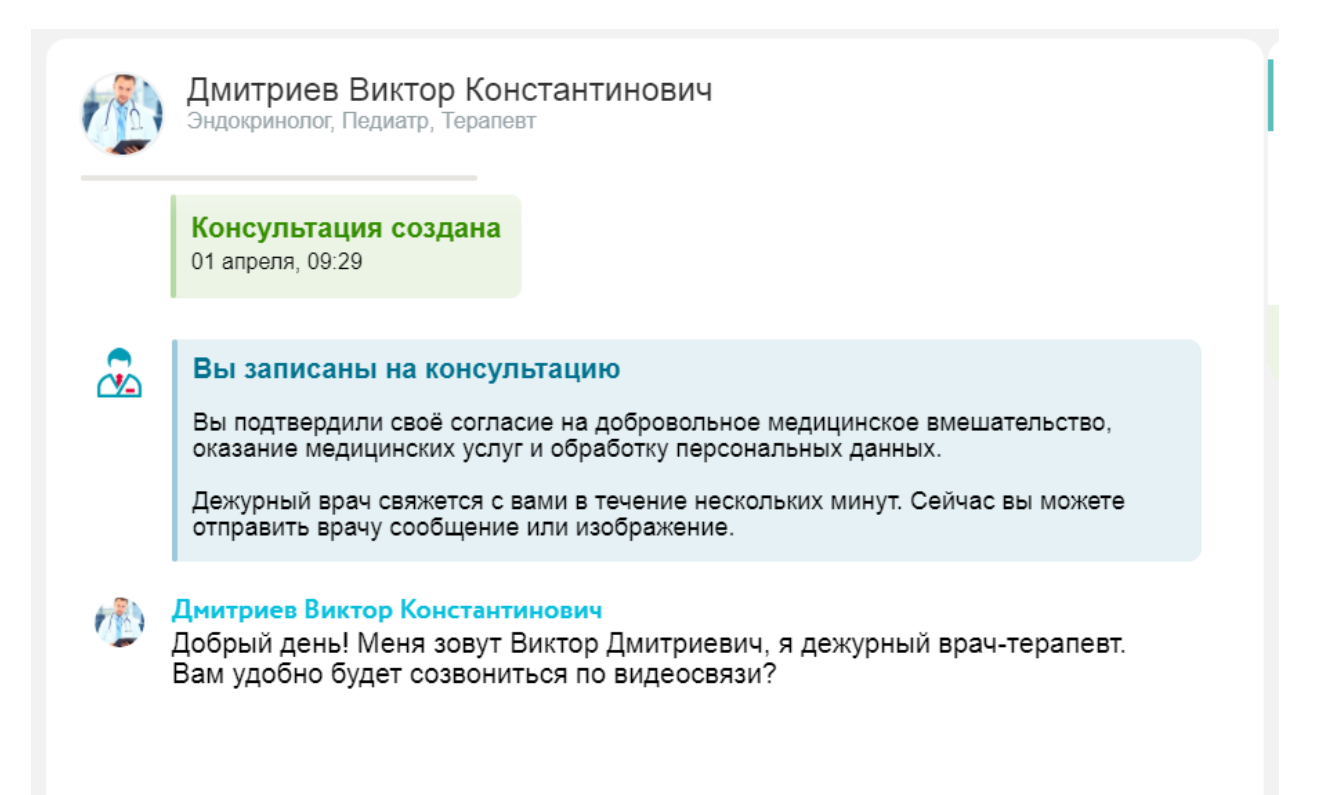

13. В зависимости от выбранного вами типа связи при заполнении заявки на консультацию врач может позвонить вам на мобильный телефон, по видеосвязи в чате или же провести текстовую консультацию. В случае видеозвонка вы увидите окно в окне чата с входящим вызовом, который сможете принять или отклонить:

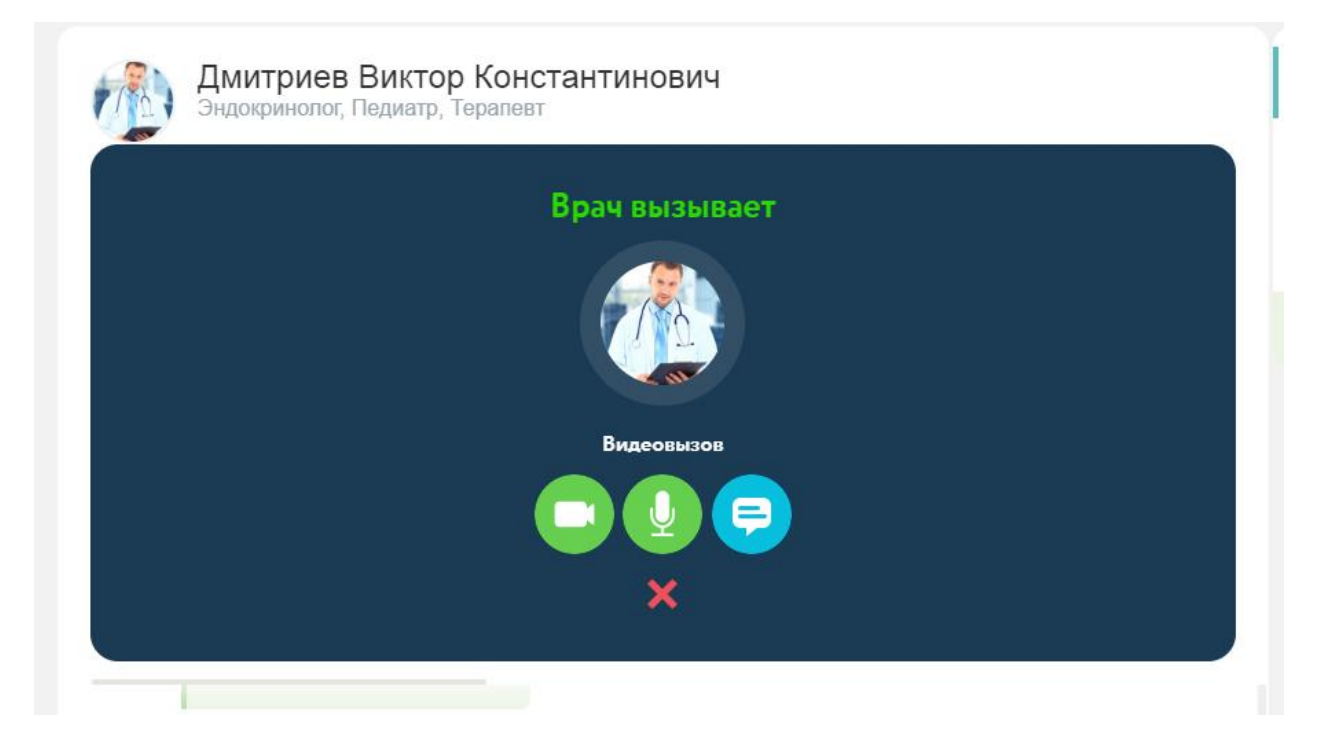

После принятия звонка в окне начнется видеотрансляция. Вы будете видеть и врача, и себя. Функциональные кнопки наверху позволяют завершить звонок или выключить/включить видеокамеру и микрофон.

| Дмитриев Виктор Константинович<br>Эндокринолог, Педиатр, Терапевт |            |
|-------------------------------------------------------------------|------------|
|                                                                   |            |
|                                                                   | <b>E</b> 3 |

14. После завершения консультации врач отправит вам заключение. При этом вы увидите форму для оценки врача, в которой можете поставить оценку и написать комментарий. Также форму можно просто закрыть:

| Оцените    | работу врача                   |  |
|------------|--------------------------------|--|
|            | Дмитриев Виктор Константинович |  |
| Оставьте о | тзыв о враче                   |  |
|            | Оценить                        |  |

Само заключение вы можете посмотреть в чате консультации или же скачать его в виде pdf-файла

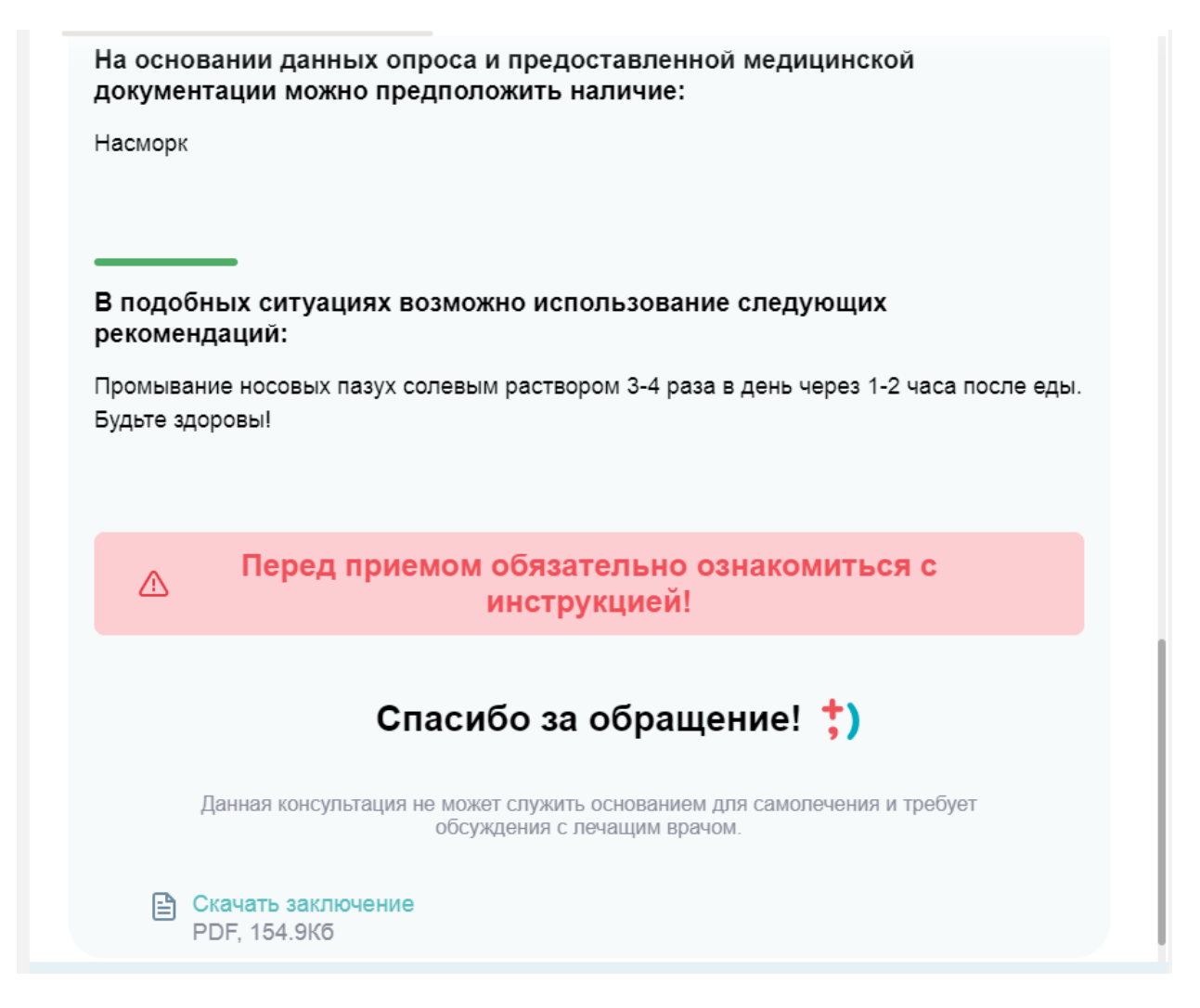

15. После того, как врач завершил консультацию, статус вашей заявки на сайте ЕПГУ снова изменится. По ссылке вы также сможете скачать pdf-файл с заключением врача.

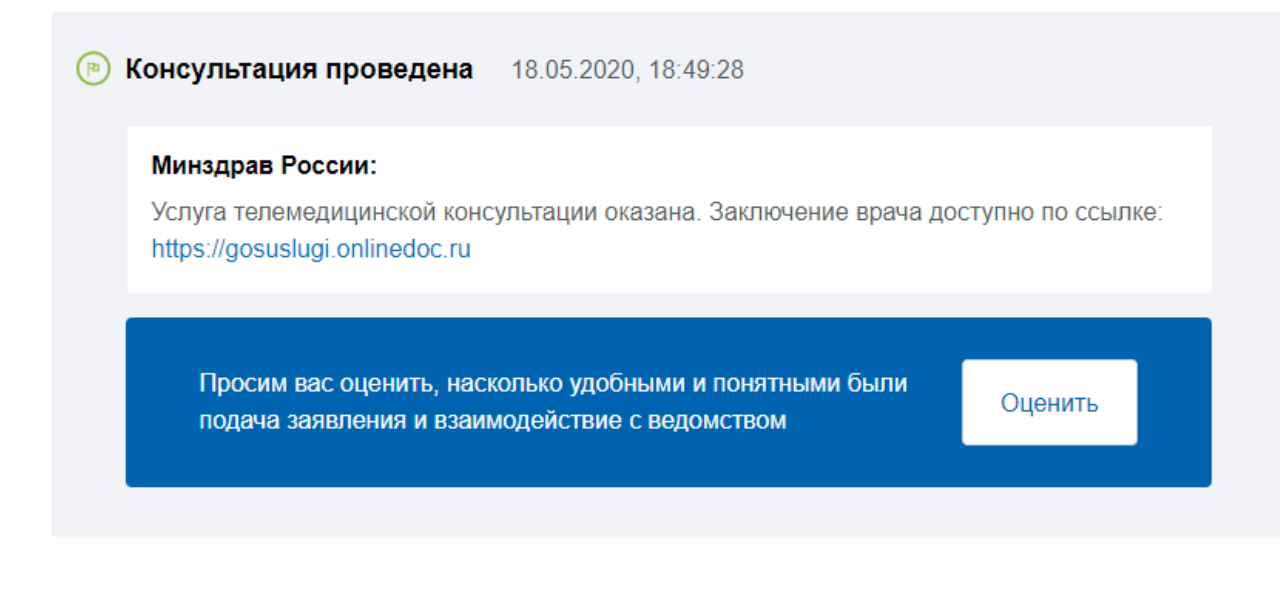

16. Если вам потребуется получить ещё одну онлайн-консультацию, вам нужно оформить ещё одну заявку на сайте ЕПГУ. Всю историю ваших консультаций через сервис вы можете увидеть в разделе «История консультаций».

|              | Главная      | Запись к врачу | История консультаций |
|--------------|--------------|----------------|----------------------|
| Ваша ис      | тория ко     | нсультаций     |                      |
| 21.05.20, 20 | ):19         |                | В процессе           |
| Консульт     | ация с врач  | ом             |                      |
| Зайти в      | консультацию |                |                      |
| 20.04.20, 21 | 1:02         |                | В процессе           |
| Консульт     | ация с врач  | ом             |                      |
| Зайти в      | консультацию |                |                      |
| 18.05.20, 19 | 9:00         |                | Завершена            |
| Консульт     | ация с врач  | ом             |                      |
| Зайти в      | консультацию |                | Скачать заключение   |
|              |              |                |                      |

Вы можете увидеть статус своих консультаций и скачать заключение для уже завершенных консультаций, нажав на соответствующую кнопку.